roundtrip

# **Rider App Registration Guide**

#### What is the Rider App?

Roundtrip's Rider App makes managing your transportation needs simple and convenient. Book rides in minutes right from your web browser or mobile device — no phone calls required. You can also reschedule or edit rides, cancel rides that are no longer needed, and keep track of your upcoming trips, all in one easy-to-use platform.

#### Step 1: How to Get Started

- Have your Chesterfield Member ID Number handy.
- Go to <u>book.rideroundtrip.com</u> if you prefer to use the web version or download the Roundtrip Health: Rider App from the Apple or Google Play app store.
  - **Tip:** If using the web, bookmark <u>book.rideroundtrip.com</u> onto your mobile device or computer desktop for easy access.

### Step 2: Completing Your Registration

- Click **Register Now** to create an account. Enter your email address and create a password.
  - **Tip:** If you use a Google Account or Apple ID, you have the option to register and sign in via those credentials.
- When asked "Who is providing your rides?", please select **Paratransit**.
- Enter your First Name, Last Name and Chesterfield Member ID.
- You'll be asked to provide some additional details before accepting our Terms and Conditions to complete your registration.

www.roundtriphealth.com

# Rider App Registration Guide

### Step 3: Update Your Preferences

Navigate to **My Account** to view your Trip History (for past rides). You can also edit a variety of preferences:

- Under **Edit Profile**, you can update the following fields:
  - Name (if you are not signed in using a social account—Apple, Google)
  - Weight (if you are eligible to book wheelchair vans)
  - Phone Number and communication preferences
- Under **Saved Payment Cards**, you can add or remove saved payment methods.
  - **Tip:** This option will only appear if you are eligible to use a personal payment method for booking rides.

Finally, under **Help Center** you may access additional resources to help you as you navigate the Rider App.

### Step 4: Booking a Ride

- Book a ride by clicking on the **Book Trip** tab or **Book Trip Now** button.
- Enter the pickup and drop-off addresses for your ride.
- Choose your preferred vehicle type based on your needs and select a trip reason.
  - **Tip:** Chesterfield County has restrictions based on the service area and trip reason selected. You will not be able to proceed with booking if the entered addresses and/or trip reason do not meet these requirements. For questions regarding service areas, please contact Mobility Services at (804) 706-2796.

### Rider App Registration Guide

### Step 4: Booking a Ride (Continued)

- Set up the timing for your ride. Select one way or round trip, date, time, and driver instructions for your ride.
  - Tip: You can book rideshare immediately, but you may be required to book Wheelchair vans with advanced notice to ensure Roundtrip can find a driver. You will be unable to select a time that is too soon for the selected vehicle type.
  - **Tip:** Before continuing to payment, you may consider booking a recurring ride, often helpful if you have appointments on a regular (weekly or monthly) basis.

### Step 5: Review Your Ride & Payment

- Review your ride information to ensure it is accurate.
- Select your payment method. How you pay for your ride will depend on how Chesterfield County has designed your transportation benefit.
  - **Subsidized Rides:** For Chesterfield Mobility Services members, you will see the subsidy you are receiving and be able to enter and save a credit card for the balance of your trip cost.
- Once done reviewing ride and payment details, click **Book Trip Now** or **Pay Now** to complete your booking.
  - **Tip:** When a ride is scheduled, a hold will be placed on your credit card. This hold will be replaced by a charge once the ride is completed or if a missed connection fee is assessed.

## **Rider App Registration Guide**

#### Step 6: Review Your Scheduled Rides

- As rides are booked, they will appear on your **My Trips** tab until they are completed.
  - **Tip:** Once a ride is completed or canceled, check out **Trip History** under **My Profile** to see additional details.
- You'll see some status categories. Here's what they mean:
  - Requested A rideshare ride that is requested
  - Checking Availability A non-rideshare ride where we are looking for a driver
  - To Destination A rideshare driver is on the way to pick you up
  - Claimed A non-rideshare driver has confirmed they will provide the ride
  - Canceled When a ride has been canceled
  - Completed When a driver marks a ride completed
- Click View Details to see full ride information.
  - **Tip:** You will see driver location, driver and vehicle information for rideshare (Uber or Lyft) rides only.

### Step 7: Manage Your Rides

- Under **My Trips**, click **View Details** to see full ride information and to edit or cancel your ride.
- From there, you may easily begin the cancelation process, either for one or both legs, by clicking **Cancel Ride** and providing a cancelation reason.
- You may also easily begin to edit one or more parts of your ride from this screen by clicking **Edit Trip**.

Have questions about the Rider App? We're here to help! Contact Roundtrip's 24/7 Navigation Center at **(804) 277-4866** for further assistance.